# **MODALITA' RECUPERO PASSWORD**

Per recuperare le password del proprio account Office365education A1 è necessario seguire i passaggi richiesti dall'applicativo. Di seguito si presenta un breve schema.

| Microsoft                                      |  |
|------------------------------------------------|--|
| ← docente@icumbertidemontonepietralunga.edu.it |  |
| Immettere la password                          |  |
| Password                                       |  |
| Ho dimenticato la password                     |  |
| Accedi                                         |  |
|                                                |  |

### Microsoft

### Tornare all'account

### Identificarsi

Per recuperare l'account, immettere l'indirizzo di posta elettronica o il nome utente e i caratteri dell'immagine o dell'audio seguente.

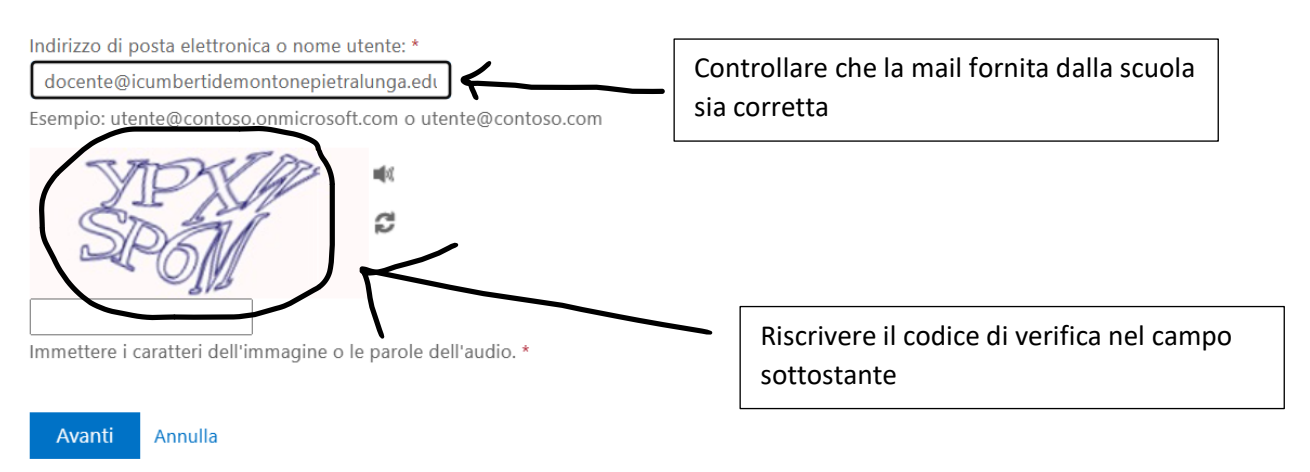

# Tornare all'account

### Identificarsi

Per recuperare l'account, immettere l'indirizzo di posta elettronica o il nome utente e i caratteri dell'immagine o dell'audio seguente.

Microsoft

# Tornare all'account

#### passaggio di verifica 1 > scegliere una nuova password

Scegliere il metodo di contatto da utilizzare per la verifica:

Invia SMS sul telefono cellulare

○ Chiama telefono cellulare

Per proteggere l'account, è necessario immettere il numero di telefono cellulare completo (\*\*\*\*\*\*\*\*\*97) di seguito. Utilizzare il codice di verifica ricevuto tramite SMS per reimpostare la password.

Immetti il numero di telefono

Invia SMS

L'applicazione Office365 ora chiede di verificare l'identità di chi richiede la nuova password, QUINDI E' NECESSARIO SCEGLIERE LA MODALITA' DI VERIFICA:

tramite SMS

tramite CHIAMATA

# Tornare all'account

#### passaggio di verifica 1 > scegliere una nuova password

Scegliere il metodo di contatto da utilizzare per la verifica:

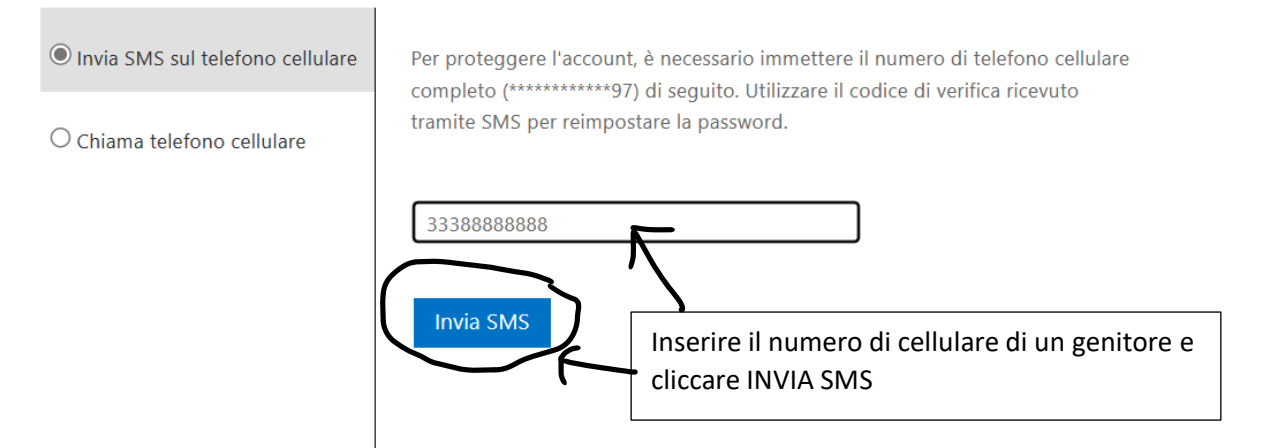

### Microsoft

### Tornare all'account

#### passaggio di verifica 1 > scegliere una nuova password

Scegliere il metodo di contatto da utilizzare per la verifica:

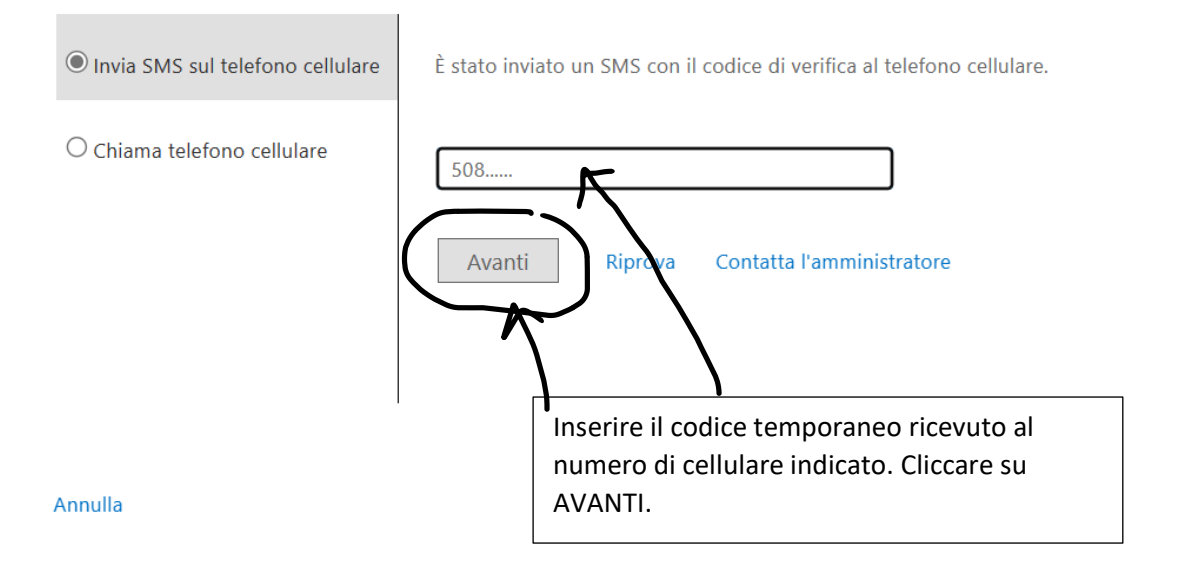

# Tornare all'account

passaggio di verifica 1 √ > scegliere una nuova password

| Complessità password             | È richiesta una password complessa. Le<br>password complesse sono composte da 8 a 256                                     |
|----------------------------------|----------------------------------------------------------------------------------------------------|
| * Conferma nuova password:       | caratteri, devono combinare lettere maiuscole e<br>minuscole, numeri e simboli e non possono<br>contenere il nome utente. |
| Fine Annulla                     |                                                                                                    |
| Inserire e riconfermare la nuova | a password                                                                                                    |

che si intende utilizzare. Cliccare su FINE.